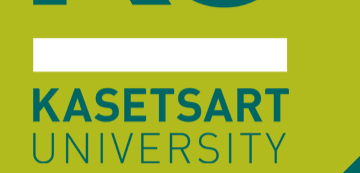

XU

# คู่มือการใช้มานระบบสอบ KULAM

สำหรับการสอบ Walk-in Examination ณ ห้อว Chongrak KULAM – B1

## สถานที่สอบ Walk-in Examination ณ ห้อง Chongrak KULAM – B1

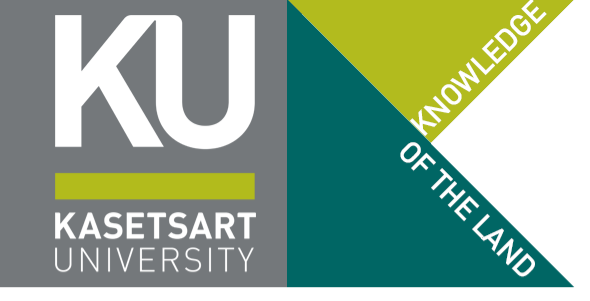

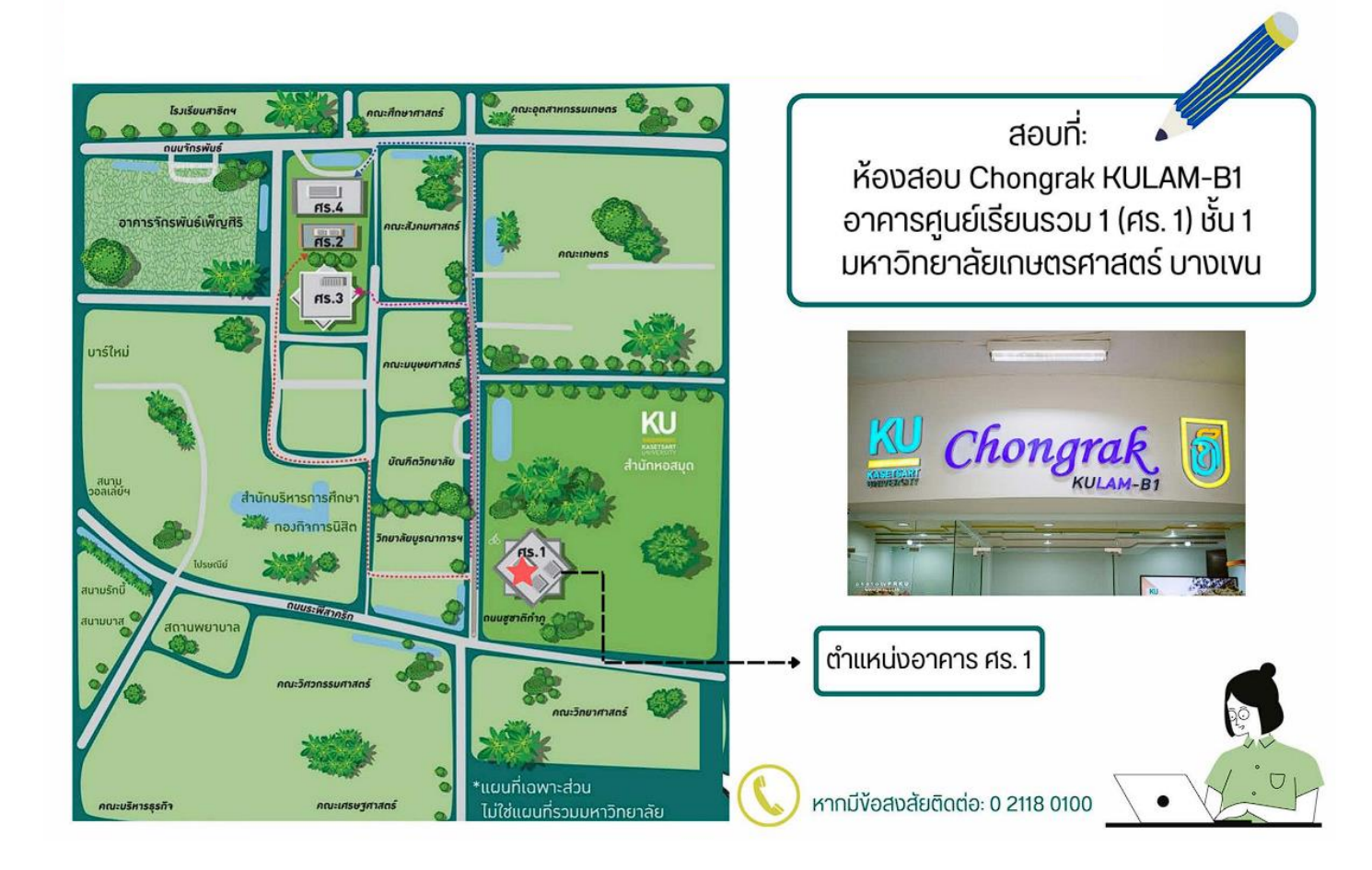

## ขั้นตอนการเข้าสอบ Walk-in Examination ณ ห้อม Chongrak KULAM – B1

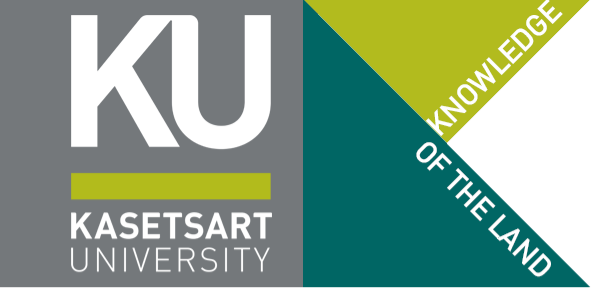

- 1. หากยังไม่ได้จองห้องสอบ ให้ดำเนินการผ่านเว็บ https://registrar.ku.ac.th/walkin
- มาถึงห้องสอบ Chongrak KULAM B1 อาคารศูนย์เรียนรวม 1 ภายในระยะเวลา 10 นาทีก่อนถึง เวลาสอบ (สายได้ไม่เกิน 5 นาที หากเกินกว่านั้น ที่นั่งที่าองไว้าะหลุดทันที และเจ้าหน้าที่มีสิทธิ์ให้ที่นั่ง นั้นกับผู้ที่มา Walk-in เพิ่มเติมที่รอคิวอยู่หน้าห้องสอบ)
- 3. สแกนหน้าลงทะเบียนเข้าห้องสอบ (ใช้ฐานข้อมูลใบหน้าาากรูปที่นิสิตขึ้นทะเบียนนิสิตใหม่)
- 4. เข้าไปนั่ว ณ แถวแนวตั้ว และที่นั่วที่กรรมการคุมสอบกำหนดไว้ (อย่าข้ามที่นั่ว)
- 5. เข้าระบบสอบผ่าน https://exam.ku.th (ดูตัวอย่ามการเข้าระบบสอบในสไลด์ถัดไป)
- เมื่อสอบเสร็าแล้ว Logout ออกาากระบบ แล้วเดินไปด้านหน้าห้อง (ไม่ต้องเดินย้อนกลับ) สแกนหน้า ยืนยันออกาากห้องสอบ เสร็าสิ้นการสอบใน 1 รอบ

กฏเกณฑ์การสอบ Walk-in Examination ณ ห้อง Chongrak KULAM – B1

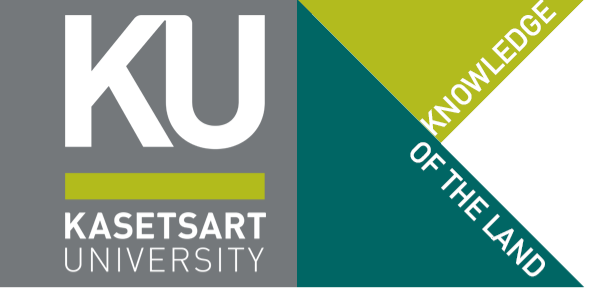

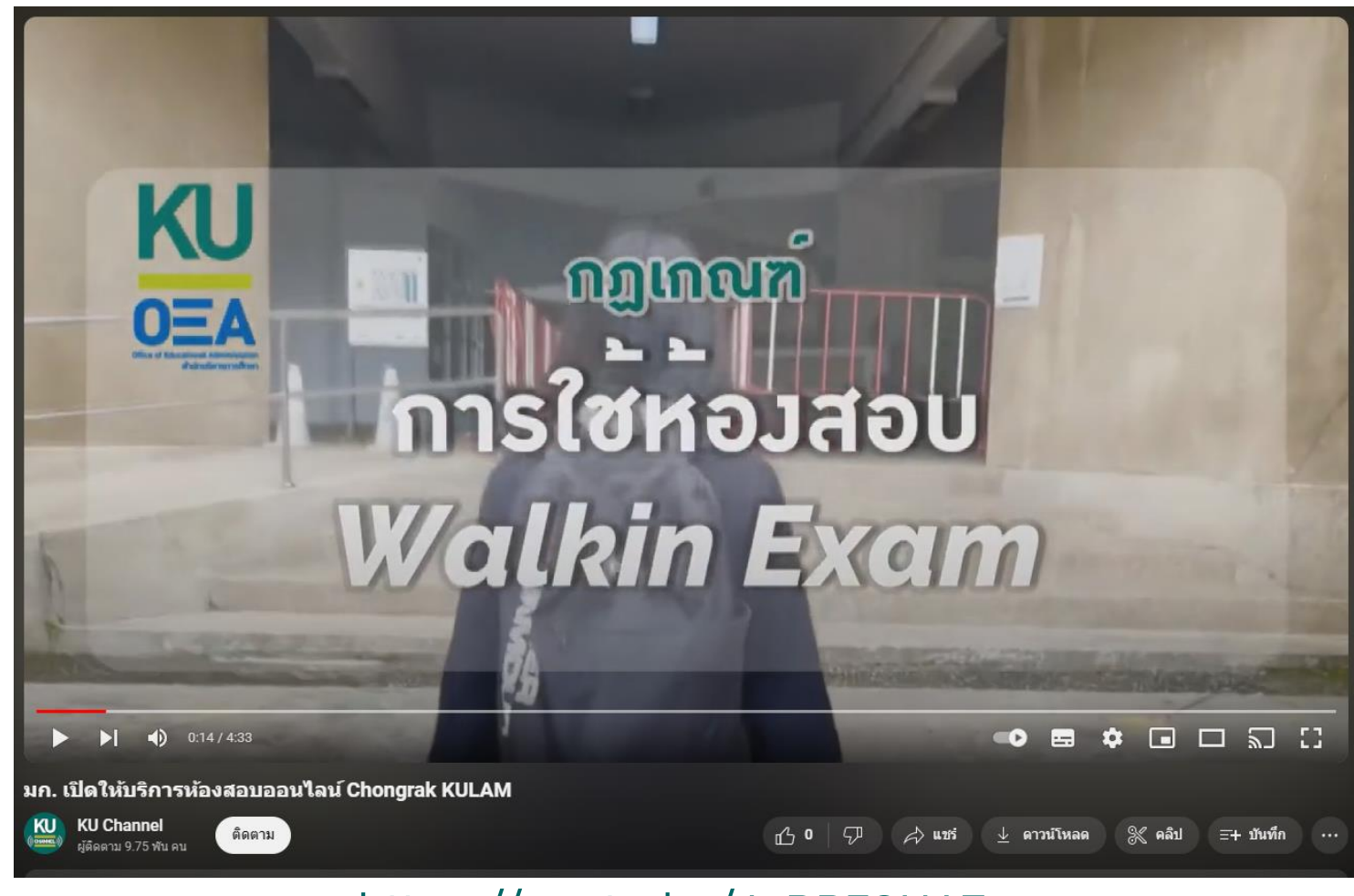

https://youtu.be/JvPP7SH6Fos ค่มือการใช้มานระบบ KULAM

14 กรกฎาคม 2567

### การเข้าสู่ระบบการสอบ KU LAM <mark>https://exam.ku.th</mark>

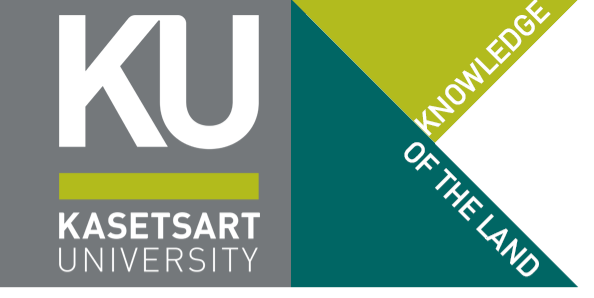

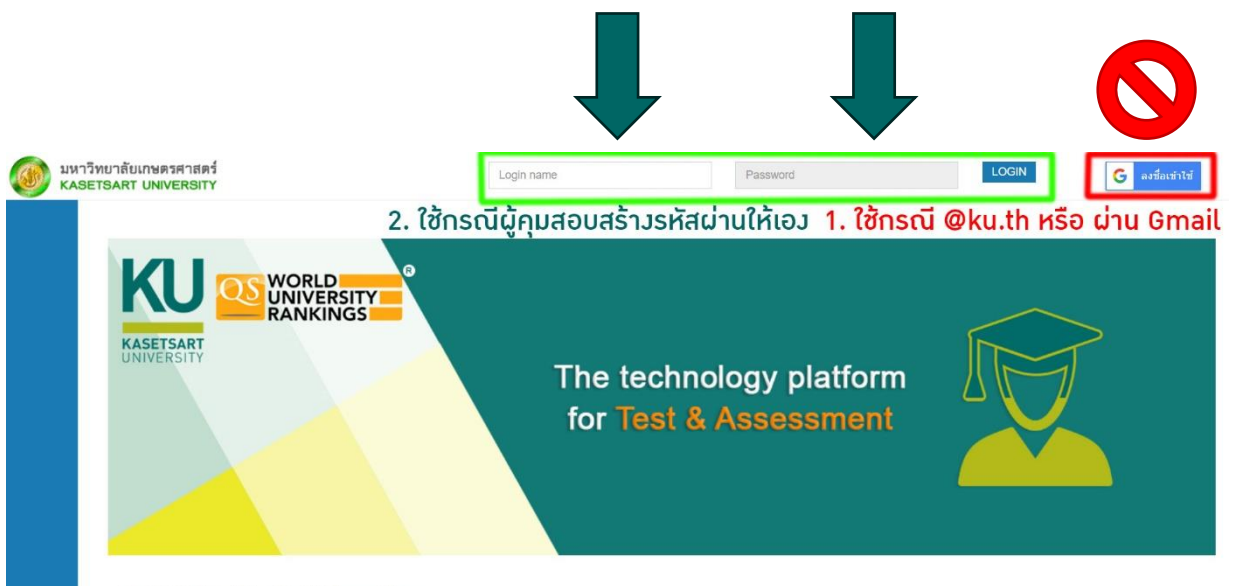

Copyright © 2020. Excelsoft Technologies Pvt Ltd. | www.excelindia.co

- ห้องสอบ Chongrak KULAM B1 ไม่อนุญาต ให้ออกอินเทอร์เน็ตและนำมือถือเข้าห้องสอบ (ใช้ MFA ไม่ได้) ดังนั้นจึงจะไม่ใช้ปุ่ม Google Sign In
- ให้ใช้ช่องกรอกบนระบบ โดยมีรายละเอียดบัญชี ผู้ใช้งานดังนี้
  - Login Name: ใช้ email @ku.th ขอวนิสิต หากจำไม่ได้ให้ดูที่ https://accounts.ku.ac.th
  - Password: ใช้ เลขประจำตัวประชาชน หรือ Passport ของนิสิต
- เสร็าแล้วกดปุ่ม Login สีฟ้า

### หน้าหลักขอมระบบ KULAM https://exam.ku.th

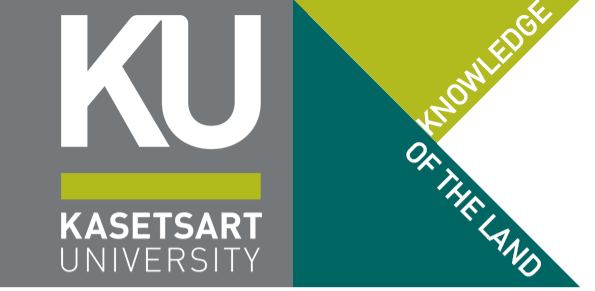

้หากเข้าระบบถูกต้อว ชื่อที่ปรากฏด้านบนต้อวปรากฏเป็น <mark>รหัสนิสิต</mark> ตามด้วย ชื่อ-สกุลภาษาอัวกฤษ

|                                |                                                   | 1234567890123 นายเกษตร รักเรียน                                        |
|--------------------------------|---------------------------------------------------|------------------------------------------------------------------------|
| Home                           |                                                   |                                                                        |
| Scheduled test details are dis | splayed here. Click on Start button to take test. | 0                                                                      |
| Program/Subject : ช้อมใช้      | ้งานระบบสอบ KUL≄ 🗸 ✓                              | O Active O Upcoming O Completed O Expired O All                        |
| 2 KU-AP                        | Pre-exam Agreement for Mockup                     |                                                                        |
|                                | No. of questions : 13                             |                                                                        |
| Duration                       | : 00:10:00                                        |                                                                        |
| Start date and time            | : 16-06-2023 10:35:00 PM                          |                                                                        |
| End date and time              | : 17-06-2023 11:59:00 PM                          |                                                                        |
| Status                         | : Not attempted                                   |                                                                        |
|                                | Start Test                                        |                                                                        |
|                                |                                                   |                                                                        |
| ปี 1 :                         | ถ้าปรากฏเป็นวิช                                   | ภ KET แสดมว่าเข้า User ผิด !!!                                         |
| (KET                           | ์ ใช้เลขประชาชน                                   | Login ทั้วสอวช่อว สอบมหาวิทยาลัยใช้ @ku.th)                            |
| i-2023 11:33:27 PM             | . 10-00-2020 10. <del>4</del> 0.00 f M            | Copyright © 2020. Excelsoft Technologies Pvt Ltd.   www.excelindia.com |

### การเลือกวิชาที่าะสอบบนระบบ KULAM

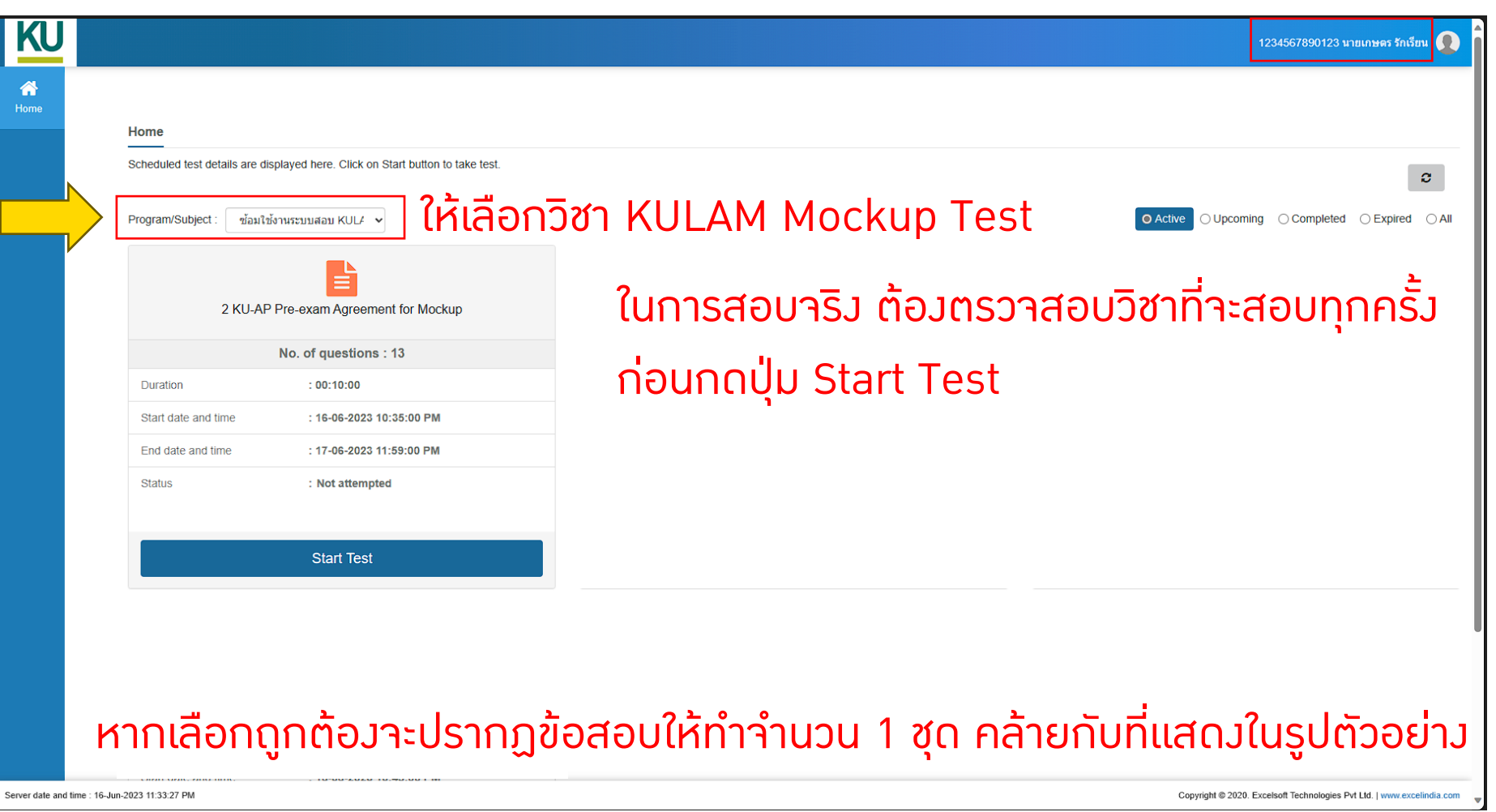

OK THE LAND

KASETSAR1

## KASETSART UNIVERSITY

### การเลือกวิชาที่าะสอบบนระบบ KULAM

| Image: Status         Status         Program/Subject: <ul> <li></li></ul>                                                                                                    | Model         Status         ProgramSubget:       @data and time         1000000000000000000000000000000000000                                                                                                    |                                                                  |                                               |
|----------------------------------------------------------------------------------------------------|----------------------------------------------------------------------------------------------------|------------------------------------------------------------------|-----------------------------------------------|
| Steduled test defails are displayed here. Click on Stat button to take test.         Program/Subject:                                                                                                    | Sedeuk des desla ser deplayed here. Click on Statu button to take test.<br>Pogram/Subject: islaft/Sururusaus KUL  Composition Composition C | Home                                                             |                                               |
| Program/Subject:       Image: State State St | Program/Subget:       extent@initiativarusuukut/limitiation         Extent@initiation       Extent@initiation         No. of questions : 13       Cummon Cipy Distance         Duration       ::::::::::::::::::::::::::::::::::::                                                                                                    | Scheduled test details are displayed here. Click on Start buttor | to take test.                                 |
| Image: Status       Image: Status                                                                                                    | <b>EXULAP Pre-seam Agreement for Mockup</b> ในการสอบาริม ต้อมตรวาสอบวิชาที่าะสอบทุกศ<br>ก่อนกดปุ่ม Start Test                  บอนส่งก<br>ชัง 16-06-2023 10:59:00 PM            ก่อนกดปุ่ม Start Test                  Status                   Status           Status                 Status           Status                                                                                                    | Program/Subject : ช้อมใช้งานระบบสอบ KUL/ 🗸                       | O Active O Upcoming O Completed O Ex          |
| No. of questions : 13         Duration       : 00:10:00         Start date and time       : 16-06-2023 10:35:00 PM         End date and time       : 17-06-2023 11:59:00 PM         Status       : Not attempted         Start Test         Oncidua Start Test         Oncidua Start Test         Oncidua Start Test เพื่อไปยังกระบวนการยืนยันตัวตนด้วยใบหน้า                                                                                                    | No. of questions : 13         Duration       : 00:10:00         Start date and time       : 16:06:2023 10:35:00 PM         End date and time       : 17:06:2023 11:59:00 PM         Status       : Not attempted         Start Test                                                                                                    | 2 KU-AP Pre-exam Agreement for Mo                                | 🖙 ในการสอบาริว ต้อวตรวาสอบวิชาที่าะสอบทุกศ    |
| Duration       : 00:10:00         Start date and time       : 16-06-2023 10:35:00 PM         End date and time       : 17-06-2023 11:59:00 PM         Status       : Not attempted         Start Test         Not attempted         Start Test         On olyperulation of the second second                                                                                                    | Duration :00:10:00   Start date and time   : 16-06-2023 11:59:00 PM   Status   : Not attempted   Start Test   No U/U Start Test   AnoU/U Start Test เพื่อไปยังกระบวนการยืนยันตัวตนด้วยใบหน้า                                                                                                    | No. of questions : 13                                            |                                               |
| Start date and time       : 16-06-2023 10:35:00 PM         End date and time       : 17-06-2023 11:59:00 PM         Status       : Not attempted         Status       : Not attempted         Start Test                                                                                                    | Start date and time       : 16-06-2023 11:59:00 PM         End date and time       : 17-06-2023 11:59:00 PM         Status       : Not attempted         Start Test                                                                                                    | Duration : 00:10:00                                              | naunauju Start Test                           |
| End date and time : 17-06-2023 11:59:00 PM<br>Status : Not attempted<br>Start Test<br>กดปุ่ม Start Test เพื่อไปยัวกระบวนการยืนยันตัวตนด้วยใบหน้า                                                                                                    | End date and time       : 17-06-2023 11:59:00 PM         Status       : Not attempted         Statut Test       รtatut Test         กดปุ่ม Start Test เพื่อไปยังกระบวนการยืนยันตัวตนด้วยใบหน้า                                                                                                    | Start date and time : 16-06-2023 10:35:00 PM                     |                                               |
| Status : Not attempted Statu Test กดปุ่ม Start Test เพื่อไปยังกระบวนการยืนยันตัวตนด้วยใบหน้า                                                                                                    | ร <sub>Iatu</sub> status : Not attempted<br>Statu Start Test<br>กดปุ่ม Start Test เพื่อไปยัวกระบวนการยืนยันตัวตนด้วยใบหน้า                                                                                                    | End date and time : 17-06-2023 11:59:00 PN                       |                                               |
| ร <sub>ละ Test</sub><br>กดปุ่ม Start Test เพื่อไปยัวกระบวนการยืนยันตัวตนด้วยใบหน้า                                                                                                    | ร <sub>โลส Test</sub> ร <sub>โลส Test</sub> กดปุ่ม Start Test เพื่อไปยัวกระบวนการยืนยันตัวตนด้วยใบหน้า                                                                                                    | Status : Not attempted                                           |                                               |
| กดปุ่ม Start Test เพื่อไปยัวกระบวนการยืนยันตัวตนด้วยใบหน้า                                                                                                    | กดปุ่ม Start Test เพื่อไปยัวกระบวนการยืนยันตัวตนด้วยใบหน้า                                                                                                    | Start Test                                                       |                                               |
|                                                                                                    | •                                                                                                    | กดปุ่ม Start                                                     | Test เพื่อไปยัวกระบวนการยืนยันตัวตนด้วยใบหน้า |
|                                                                                                    |                                                                                                    |                                                                  |                                               |

### การยืนยันตัวตนด้วยใบหน้าก่อนเริ่มทำข้อสอบ

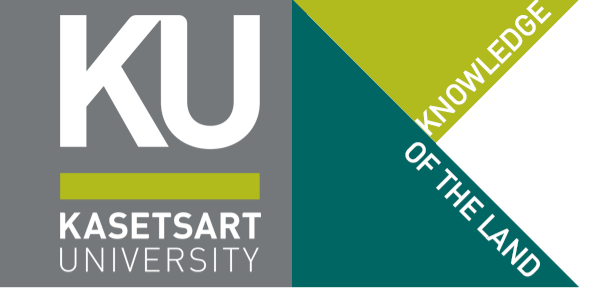

### เมื่อกดปุ่ม Start ที่ข้อสอบระบบเปลี่ยนไปยังหน้าาอถ่ายภาพ เพื่อให้ผู้เข้าสอบยืนยันตัวตนด้วยใบหน้า <mark>(ไม่สามารถใช้ได้กับมือถือ)</mark>

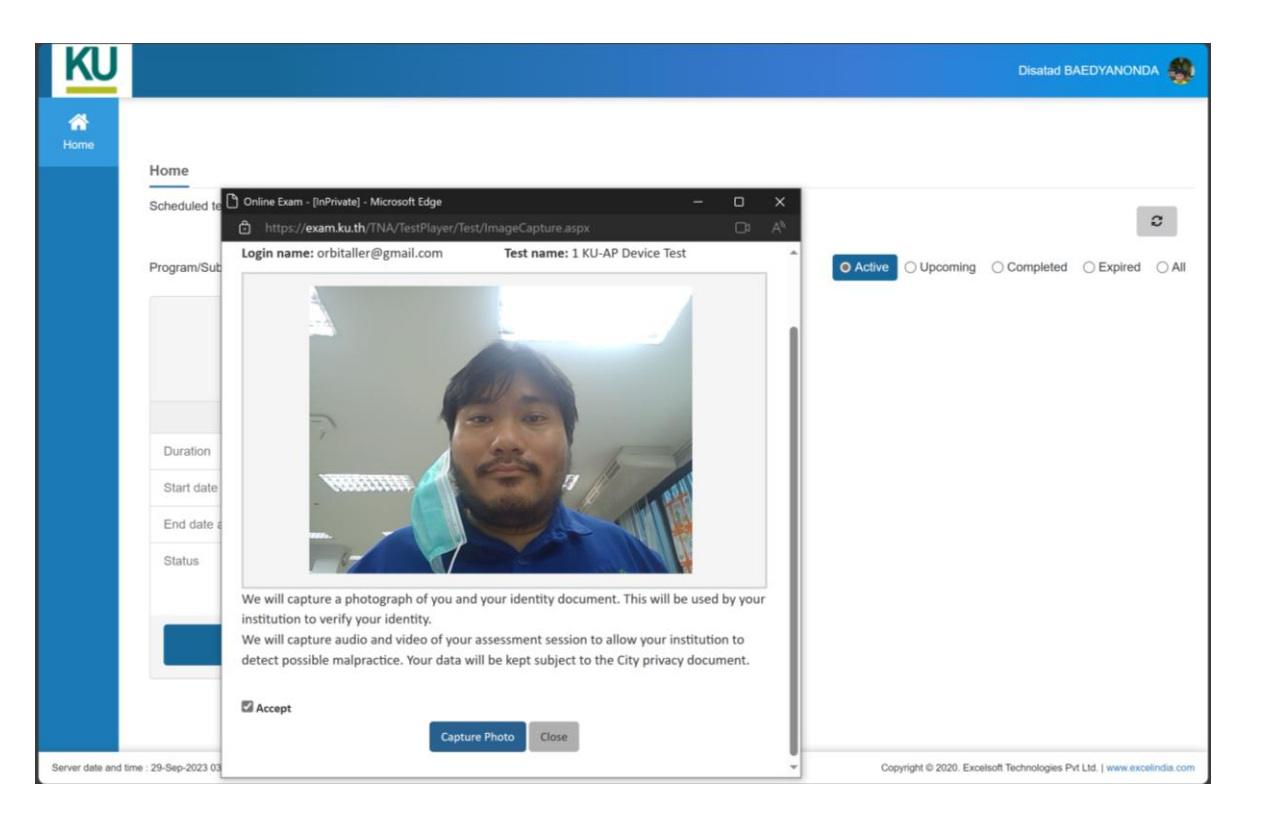

หากระบบไม่สามารถเปรียบเทียบใบหน้าได้ (ไม่ตรมกับรูปที่ส่มมาใน ประวัตินิสิต ตอนขึ้นทะเบียนนิสิตใหม่) ระบบาะขึ้น Error เช่น

- Unable to capture and store image...
  - ระบบไม่พบใบหน้าบนรูปที่ถ่ายเข้ามา
- Your face is not matched with the image
  - ใบหน้าไม่ตรงกับรูปที่นิสิตส่งมาตอนขึ้นทะเบียนนิสิต (อาาาะใช้แอปแต่งภาพานหน้าไม่ตรงกับความาริง)
- Multiple faces detected
  - พบใบหน้ามากกว่า 1 หน้า (ไม่ต้องเอาหน้ามาแสดง คู่กับ app NisitKU)

### การยืนยันตัวตนด้วยใบหน้าก่อนเริ่มทำข้อสอบ

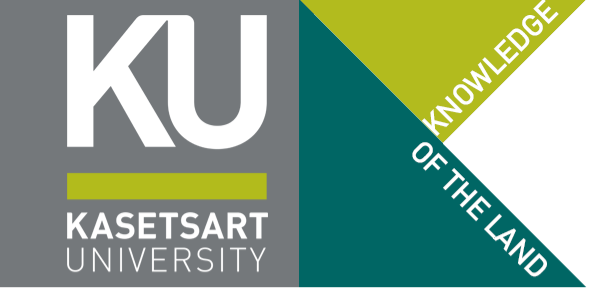

#### เมื่อกดปุ่ม Start ที่ข้อสอบระบบเปลี่ยนไปยังหน้าาอถ่ายภาพ เพื่อให้ผู้เข้าสอบยืนยันตัวตนด้วยใบหน้า <mark>(ไม่สามารถใช้ได้กับมือถือ)</mark>

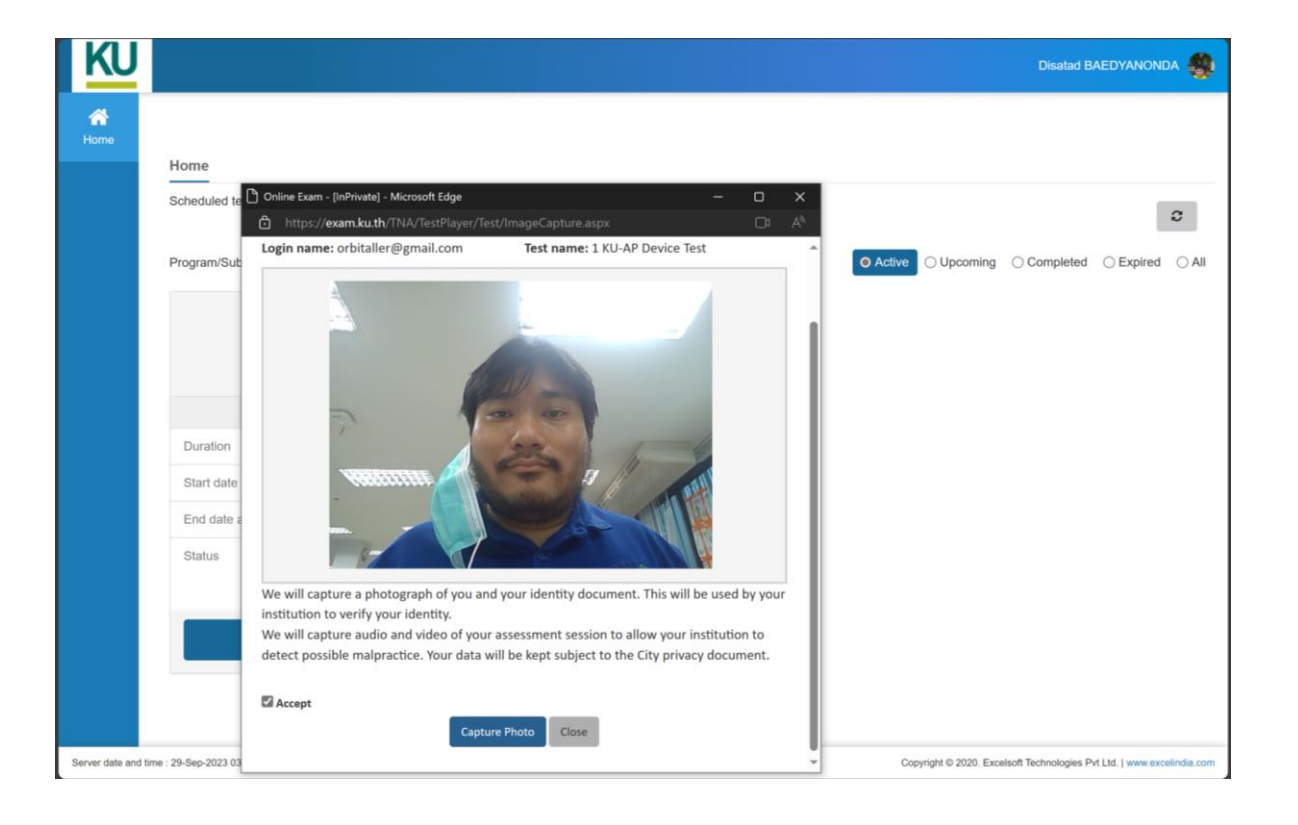

#### หากผู้เข้าสอบตรมกับรูปถ่ายที่ส่มมา ระบบาะยืนยันว่าระบบเปิดข้อสอบให้ทำ แล้ว (ระบบาะส่มกลับไปที่หน้าเลือกข้อสอบให้กด Start อีกครั้มหนึ่ม)

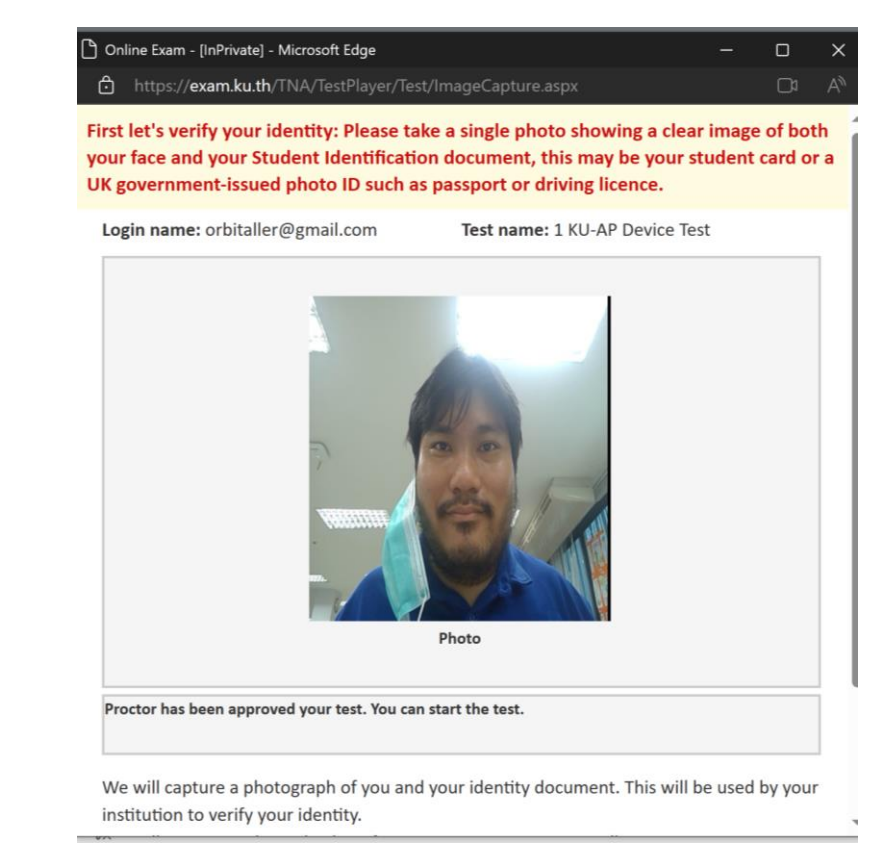

#### คู่มือการใช้มานระบบ KULAM

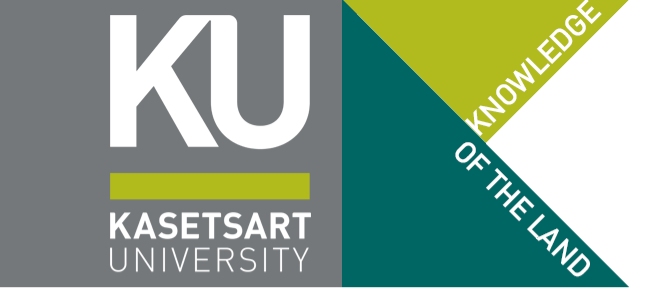

## เริ่มทำข้อสอบ Start Test อีกครั้งหลังาากสแกนใบหน้าผ่าน

| Program/Subject:       fisht#arustzusdau KULZ •         Image: Complete of Complete of Completeoo Complete o | Scheduled test details are displayed h | here. Click on Start button to take test. |                                          |
|----------------------------------------------------------------------------------------------------|----------------------------------------|-------------------------------------------|------------------------------------------|
| Image: NU-AP Pre-exam Agreement for Mockup         No. of questions : 13         Duration :: 00:10:00         Start date and time :: 16-06-2023 10:35:00 PM         End date and time :: 17-06-2023 11:59:00 PM         Status :: Not attempted                                                                                                    | Program/Subject : ช้อมใช้งานระบบ       | มสอบ KUL≉ 🗸                               | O Active O Upcoming O Completed O B      |
| No. of questions : 13   Duration   : 00:10:00   Start date and time   : 16-06-2023 10:35:00 PM   End date and time   : 17-06-2023 11:59:00 PM   Status   : Not attempted                                                                                                    | 2 KU-AP Pre-ex                         | am Agreement for Mockup                   | ในการสอบาริม ต้อมตรวาสอบวิชาที่าะสอบทุกเ |
| Duration : 00:10:00   Start date and time : 16-06-2023 10:35:00 PM   End date and time : 17-06-2023 11:59:00 PM   Status : Not attempted                                                                                                    | No. of                                 | f questions : 13                          |                                          |
| Start date and time       : 16-06-2023 10:35:00 PM         End date and time       : 17-06-2023 11:59:00 PM         Status       : Not attempted         Start Test                                                                                                    | Duration :                             | 00:10:00                                  | กอนกดบุม Start Test                      |
| End date and time : 17-06-2023 11:59:00 PM   Status : Not attempted                                                                                                    | Start date and time :                  | 16-06-2023 10:35:00 PM                    |                                          |
| Status : Not attempted                                                                                                    | End date and time :                    | 17-06-2023 11:59:00 PM                    |                                          |
| Start Test                                                                                                    | Status :                               | Not attempted                             |                                          |
|                                                                                                    |                                        | Start Test                                |                                          |

### เริ่มทำข้อสอบ

### อ่านคำแนะนำก่อนเปิดข้อสอบ

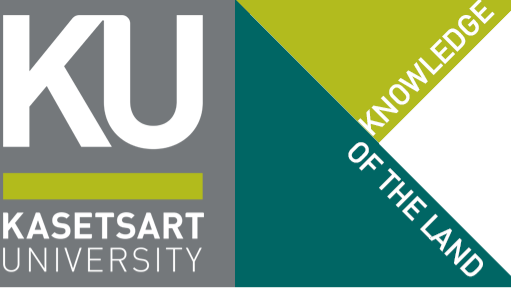

KU **Disatad BAEDYANONDA** Read Instructions before you start the test คำแนะนำก่อนเปิดข้อสอบาะปรากฏขึ้น ยินดีต้อนรับเข้าสู่ชุดข้อสอบทดลองสอบ โครงการเรียนล่วงหน้าของมหาวิทยาลัยเกษตรศาสตร์ ้ชุดข้อสอบทดลองสอบนี้ จะประกอบไปด้วยข้อสอบทั้งหมด 3 ชุด ได้แก่ - ข้อตกลงก่อนการสอบ (ข้อสอบชดที่เปิดอย่นี้) ข้อสอบทดลองสอบหลัก ซึ่งจะเป็นตัวแทนของการทำข้อสอบจริง - "ข้อสอบ" พิเศษสำหรับการส่งกระดาษคำตอบข้อเขียน (โจทย์อยู่ในข้อสอบหลัก) ซึ่งจะปรากฏท้ายการสอบที่มีการให้เขียนคำตอบส่ง ้ข้อดกลงก่อนการสอบ จะเป็นข้อสอบที่ปรากฏขึ้นมาก่อนการสอบในแต่ละวิชาต่าง ๆ ที่จะปรากฏเพื่อแจ้งระเบียบ ข้อบังคับ ข้อปฏิบัติ และข้อควรทราบต่าง ๆ ที่จำเป็นของแต่ละวิชานั้น ๆ ขึ้นมาให้ผู้เข้าสอบทราบ ในการสอบจริงนั้น ข้อตกลงนี้จะปรากฏให้ผู้เข้าสอบทำ ก่อนเวลาเริ่มสอบตามตารางที่นัดหมายไว้ ประมาณ 30 นาที (เช่น เริ่มสอบเวลา 9:00 น. ข้อตกลงในการสอบจะปรากฏให้ทำเวลา 8:30 น.) เพื่อให้ผู้เข้าสอบได้อ่านข้อกำหนดของโครงการฯ ์ และแต่ละวิชาที่สอบนั้น ๆ รวมไปถึงเป็นการตรวจสอบผ้เข้าสอบด้วยใบหน้า (Face Recognition) ก่อนสอบด้วย โปรดทราบ: หากอ่านข้อความนี้ได้ แสดงว่าท่านได้ผ่าน popup การตรวจสอบใบหน้า (Face Recognition) มาแล้ว แต่ข้อสอบชดนี้จะบังคับเปิดกล้องหน้าในระหว่างการสอบ เพื่อยืนยันว่าผู้เข้าสอบนั้นยังอยู่ในระบบการสอบจริง อีกด้วย (ปรากฏอย่ มมบนขวาในระหว่างการทำข้อสอบชดนี้) หากกดปุ่ม Start Test แล้วเด้งกลับไปยังหน้าหลัก แสดงว่าระบบตรวจจับเป็นว่าเป็นโหมดโทรศัพท์มือถือ (Mobile Mode) อยู่ จะต้องดำเนินการเปลี่ยนเป็น Desktop Mode ให้เรียบร้อย (รายละเอียดอยู่ในคู่มือซ้อมสอบ ในเว็บไซต์ของโครงการฯ) ้ท่านสามารถทำข้อสอบข้อมสอบนี้ได้ด้วยตนเองตามประกาศและคู่มือการทดลองสอบที่ประกาศไว้บนเว็บไซต์โครงการเรียนล่วงหน้าของมหาวิทยาลัยเกษตรศาสตร์ โดยไม่ต้องรอวันข้อมสอบ หากดำเนินการสำเร็จทุกชุดข้อสอบและไม่ใช่ผู้เลือก สอบแบบออนไลน์ ไม่จำเป็นต้องเข้า LIVE ตามกำหนด ้ เตรียมกล้องหน้าไว้ให้พร้อม ระบบจะต้องเข้าถึงกล้องหน้าของอปกรณ์ที่ใช้เข้าสอบได้ มิจะนั้นระบบจะปิดข้อสอบเองโดยอัตโนมัติเมื่อระยะเวลาผ่านไประยะเวลาหนึ่ง ึกดปุ่ม Start Test ด้านล่างเพื่อเริ่มทำข้อตกลงในการสอบ START ้อย่าลืมอ่านอีกครั้วว่าใช่วิชาที่าะสอบในครั้วนั้นหรือไม่ (โดยเฉพาะผู้ลงหลายวิชา) ึกดปุ่ม Start เพื่อเข้าทำข้อสอบ (ระบบาะเริ่มาับเวลาการทำข้อสอบหลังาากกดปุ่ม Start นี้)